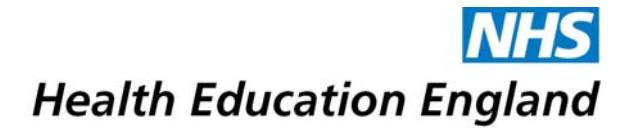

## East Midlands Careers Champions – User Guide

Introduction Accessing the Careers Champions List Filtering by Specialty Filtering by Out Of Programme Experience, Less Than Full Time Training, Career Break or Work Abroad Free Text Search Contacting Your Careers Champions Further Help

#### Introduction

The East Midlands Careers Champions scheme puts individuals wishing to develop their career in contact with more senior trainees across specialties. Champions can provide unique and valuable insights into working life in their specialty. This quick user guide will give you an overview of how to use the Careers Champions List.

#### Accessing the Careers Champions List

Access to our Careers Champions list is restricted to trainees working in the East Midlands and is hosted on our Virtual Learning Environment (VLE). To view the Careers Champions list, you need to visit our VLE course "The Essential Guide to Applications and Interviews" at

<u>http://www.vle.eastmidlandsdeanery.nhs.uk/course/view.php?id=1032</u>. You will be required to log-in if you're not already logged in.

Once logged in go to the "My Spaces" section of the Home Menu in the Navigation section on the right-hand side of the screen, then click the "**The Essential Guide to Applications and Interviews**" course name in your "My Spaces" list.

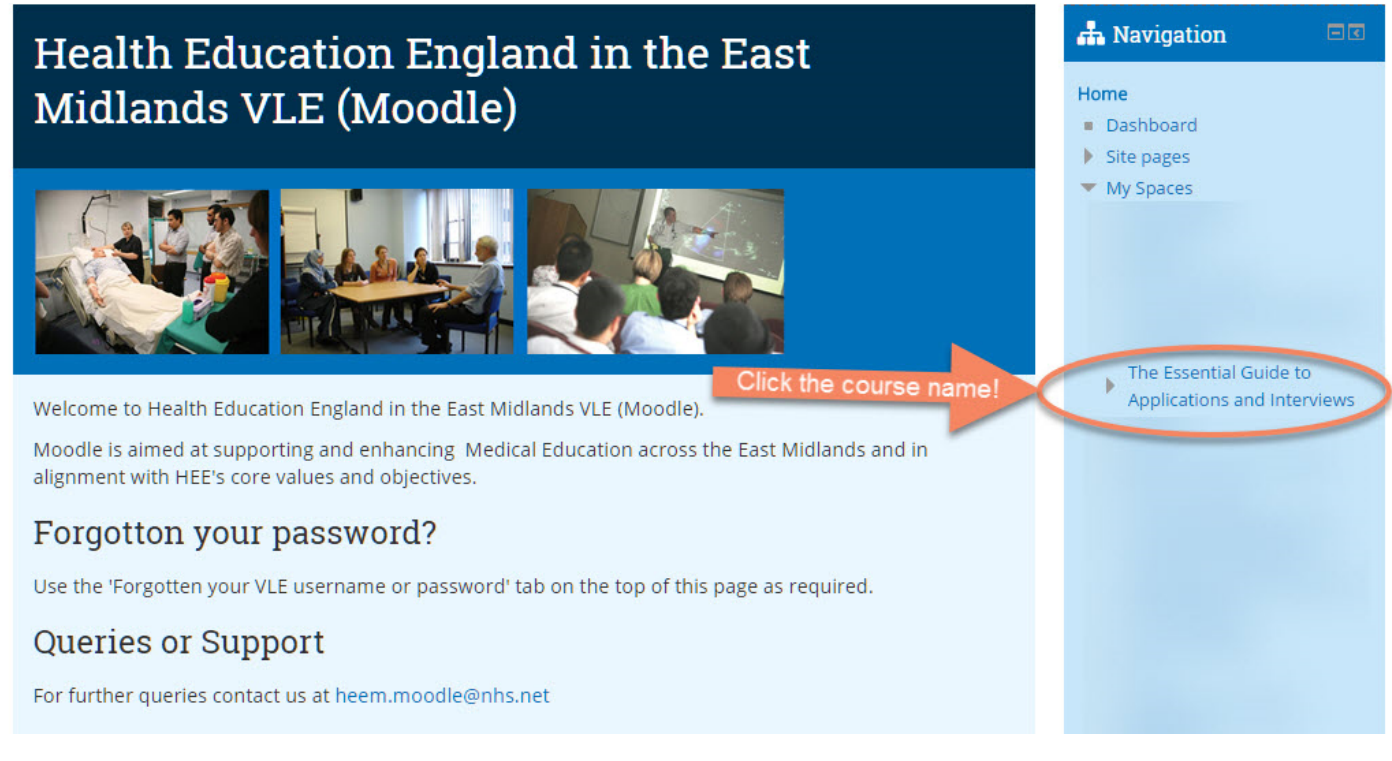

When you are into the course scroll down to the Careers Champions section (or follow the link in the menu at the top of the course) and click the link to the Careers Champions List.

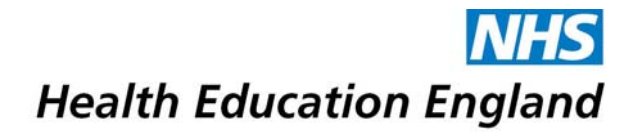

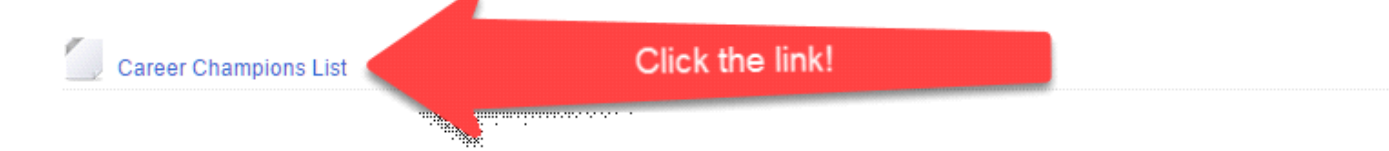

You will then see the full list of Careers Champions. At the time of writing we have over 150 Careers Champions on the list, so you will need to filter the list down to a more manageable number to identify careers champions to contact.

| Filters:<br>OOP Career Break | LTFT Work Abroad Clear Fil | If too many are displa       | Careers Champions<br>ayed use filters / |
|------------------------------|----------------------------|------------------------------|-----------------------------------------|
| A Print Careers Champio      | ns List                    | Careers Champions in one go. | narrow it down.                         |
| Name:                        | Work details:              | Bio:                         | Other:                                  |

#### Filtering by Specialty

To find Careers Champions in a particular specialty use the Drop Down list and select one of the specialties. We will have at least one Careers Champion for each of the specialties in the drop down list.

| Careers Champions                                                         | List                              |                                                                                                    | <u>^</u>                                                                                                    |
|---------------------------------------------------------------------------|-----------------------------------|----------------------------------------------------------------------------------------------------|----------------------------------------------------------------------------------------------------|
| Use the search box below (e.g. t                                          | o search for a partie             | cular specialty or hospital), or click th                                                                                | e filter buttons to filter the list:                                                                                                    |
| Choose from the drop-down list t                                          | o filter by specialty:            | Select a specialty from this list   Select a specialty from this list                                                    | Clear Specialty Filter                                                                                                    |
| Search: Enter your search terms                                           | Clear Search                      | ACCS (Acute Medicine)<br>ACCS (anaesthesia)                                                                              |                                                                                                    |
| ilters:                                                                   |                                   | ACCS (emergency medicine)<br>Anaesthetics                                                                                | Select a specialty!                                                                                                    |
| OOP Career Break LTFT                                                     | Work Abroad                       | Cardiology<br>Cardiothoracic Surgery                                                                                     | and the second second se |
| A Print Careers Champions List                                            |                                   | Clinical Genetics<br>Clinical Oncology                                                                                   |                                                                                                    |
| Champions: 138 - we suggest yo                                            | u don't contact mor               | Core Psychiatry Training (CPT)                                                                                           | We have at least 1                                                                                                    |
| Name:                                                                     | Work details:                     | Emergency Medicine                                                                                                    | careers champion for                                                                                                    |
| Adian Innorm Annua Aril<br>Paginena Innorm Arili<br>Annu Arinda Nguna and | illerining Krige<br>1975<br>Autom | Endocrinology & Diabetes mellitus<br>Gastroenterology<br>General Medicine<br>General Practice (GP)<br>General Psychiatry | appearing in the<br>drop-down list.                                                                                                    |
|                                                                           |                                   | General Surgery                                                                                                    | nt / foundation                                                                                                    |

As soon as you select a Specialty, the Champions List will be filtered down to Champions from that Specialty. To change the specialty just select a different one from the list, or click the **Clear Specialty Filter** button to remove the specialty search.

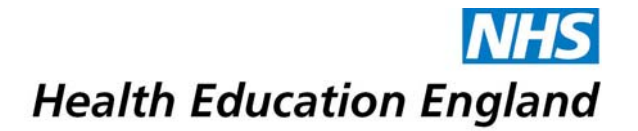

If the specialty you are looking for doesn't appear in the drop-down list, we don't – at the current time – have a Careers Champion from that particular specialty. In this case, you can select related specialties from the list, come back to the site at a later date and see if any have been added, or search for the specialty using the <u>free text</u> <u>search</u> – this may pick up other Careers Champions who have worked or trained in that specialty. We are trying to get as broad a range of specialties covered as possible so if you can't find the specialty you are looking for please <u>let us know</u> and we can make further effort to identify Champions from that specialty.

#### Filtering by Out of Programme Experience, Less Than Full Time Training, Career Break or Work Abroad

We have filters that allow you to search for Careers Champions with Out of Programme Experience (OOP), those who have taken a Career Break, are on Less Than Full Time Training (LTFT) or have Worked Abroad. Just click on the appropriate filter button and the list will automatically update to match your criteria. Click the buttons again to remove the filter, or click the **Clear Filter** button.

| Filters:             | Clear Search  | Click the filter buttons to dis                                                                                    | play Champions                          |
|----------------------|---------------|----------------------------------------------------------------------------------------------------|-----------------------------------------|
| OOP Career Break LTF | T Work Abroad | who have had an out of prog<br>experience, taken a career<br>than full time or have worked<br>Champions in one go. | gramme<br>break, work less<br>d abroad. |
|                      |               | Diat                                                                                                    | Other:                                  |
| Name:                | Work details: | BIO.                                                                                                    | outor.                                  |

You can use multiple filters at the same time, so pressing the Career Break and LTFT buttons would show you Champions who have had a Career Break and train Less Than Full Time. You can also use the filter buttons after selecting a specialty if you wish to narrow it down just to Champions from a particular Specialty.

| Use the search box to | pelow (e.g. to search for a particular spe   | ecialty or hospital), or click the filter butto                                                                                                    | ons to filter the list:                 |
|-----------------------|----------------------------------------------|----------------------------------------------------------------------------------------------------|-----------------------------------------|
| Choose from the dro   | p-down list to filter by specialty: Select a | specialty from this list • Clear Speci                                                                                                    | alty Filter                             |
| Filters:              | ak LTFT Work Abroad                          | You can choose multi                                                                                                    | ple filters if you wish.                |
| OOP Career Bre        |                                              | In this example we ha                                                                                                    | ve 5 Champions who                      |
| Print Careers Cham    |                                              | have taken a career b                                                                                                    | reak and train on a                     |
| Champions: 5          |                                              | less than full time bas                                                                                                    | is.                                     |
| Name:                 | Work details:                                | Bio:                                                                                                    | Other:                                  |
| Contract Discipline   | onesi Nedovoži<br>No                         | State and the last of the second second | Section Contrast Result<br>Section 2017 |

# **NHS** Health Education England

#### **Free Text Search**

The Search box allows you to search for any keywords and automatically filters the list as you type into the box. Searching can be a good way of identifying Careers Champions based in a particular Trust or Hospital, or search for other career-related terms.

| Jse the search box b                                                                                                    | below (e.g. to search for a particular spec                                                                                                    | ialty or hospital), or click the filter buttons to                                                                                                    | filter the list:                                                          |
|----------------------------------------------------------------------------------------------------|----------------------------------------------------------------------------------------------------|----------------------------------------------------------------------------------------------------|---------------------------------------------------------------------------|
| Choose from the dro                                                                                                    | p-down list to filter by specialty: Select a s                                                                                                    | pecialty from this list                                                                                                    | ter                                                                       |
| Search: Derby<br>Filters:<br>OOP Career or<br>Print Careers Cham                                                                                                    | ak LTFT Work Abroad Clear Filte                                                                                                    | use the free text search box<br>for hospital names, locations<br>key words.<br>This is a live search box and<br>Champions list will automatic<br>as you type.                                                                                                    | to search<br>or other<br>the<br>ally update                               |
| Name:                                                                                                    | Work details                                                                                                    | Bio:                                                                                                    | Other                                                                     |
| Anternation de la constituit de la constituit de la const | Royal Derby Hospital                                                                                                    | Orderburdt Bieleith, of Descendance     orderweite Bieleithe Amerikaanse In-<br>orderweite Bieleithe Bieleithe Bieleithe<br>despeer Proprietersenie In-reality<br>weite Orderbieleithersenie In-reality<br>weite Bieleithe Bieleithe Bieleithe                                                      |                                                                           |
| Careers Chai                                                                                                    | npions List                                                                                                    |                                                                                                    |                                                                           |
| Careers Char<br>Use the search box to<br>Choose from the dro                                                                                                    | <b>mpions List</b><br>below (e.g. to search for a particular spec<br>p-down list to filter by specialty: Select a s                                                                                                    | ialty or hospital), or click the filter buttons to<br>pecialty from this list ▼] Clear Specialty Fil                                                                                                    | n filter the list:                                                        |
| Careers Char<br>Use the search box &<br>Choose from the dro<br>Search: Academic<br>Filters:                                                                                                    | mpions List<br>below (e.g. to search for a particular spec<br>p-down list to filter by specialty: Select a s                                                                                                    | ialty or hospital), or click the filter buttons to<br>pecialty from this list    Clear Specialty Fil<br>Use the free text search box<br>for hospital names, locations<br>key words.                                                                                                    | filter the list:<br>ter<br>to search<br>or other                          |
| Careers Char<br>Use the search box to<br>Choose from the dro<br>Search: Academic<br>Filters:<br>OOP Career Bre<br>A Print Careers Char                                                                                                    | mpions List<br>below (e.g. to search for a particular spec<br>p-down list to filter by specialty: Select a s<br>Support South<br>ak III Work Abroad Clear Filte<br>pions List                                                                                                    | ialty or hospital), or click the filter buttons to<br>pecialty from this list  Clear Specialty Fil<br>Use the free text search box<br>for hospital names, locations<br>key words.<br>This is a live search box and<br>Champions list will automatic<br>as you type.                                 | filter the list:<br>ter<br>to search<br>or other<br>the<br>ally update    |
| Careers Char<br>Use the search box t<br>Choose from the dro<br>Search: Academic<br>Filters:<br>OOP Career Bre<br>Print Careers Char<br>Champions: 19 - we                                                                                                    | ak Clear Filte<br>pions List<br>prodown list to filter by specialty: Select a s<br>Clear Filte<br>pions List                                                                                                    | ialty or hospital), or click the filter buttons to<br>pecialty from this list                                                                                                    | filter the list:<br>ter<br>to search<br>or other<br>the<br>ally update    |
| Careers Char<br>Use the search box to<br>Choose from the dro<br>Search: Academic<br>Filters:<br>OOP Career Bre<br>Charpions: 19 - we<br>Name:                                                                                                    | mpions List<br>below (e.g. to search for a particular spec<br>p-down list to filter by specialty: Select a s<br>Select a s<br>Select a s<br>Classification of the select a s<br>Classification of the select a s<br>Classification of the select a s<br>Select a s<br>Select | ialty or hospital), or click the filter buttons to<br>pecialty from this list  Clear Specialty Fil<br>Use the free text search box<br>for hospital names, locations<br>key words.<br>This is a live search box and<br>Champions list will automatic<br>as you type.<br>Careers Champions in one go. | filter the list:<br>to search<br>or other<br>the<br>ally update<br>Other: |

Click the **Clear Search** button to remove your search.

If you are using the Careers Champions list on an old browser such as Internet Explorer 8 the dynamic live search won't work, instead we suggest you press **CTRL & F** on the keyboard and use the browser's Find function to search through the Careers Champions instead.

#### **Contacting Your Careers Champions**

Each Careers Champion has volunteered to be part of the Careers Champion scheme and is waiting and happy to hear from you! We recommend you contact them by email in the first instance (their email address is on the list), although once you have made initial contact, you may follow up with telephone calls, skype or facetime or meet up for a chat – whatever works for you and your Careers Champion!

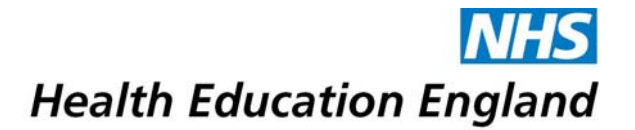

We've got more details about the kind of questions you could be asking and what kind of support the Careers Champions can and can't provide on the website – see the <u>Careers Champions section</u> for further details.

### **Further Help**

If you have problems with the VLE, there is a dedicated email support address: heem.moodle@nhs.net